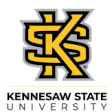

## Entering Time for a Punch Time Employee

| Step | Action                                                                                                    |
|------|----------------------------------------------------------------------------------------------------|
| 1.   | From the Manager Self Service (or Time Approver) homepage in OneUSG Connect,<br>click the Team Time tile.<br>Team Time                           |
| 1.   | The Team Time page is displayed with options to Filter for the appropriate employee or Get (all) Employees you supervise.   Get Employees Filter |
| 2.   | The Filters menu is displayed.                                                                                                    |
|      | Enter the appropriate information in the available search field(s).                                                                              |
| 3.   | Select the appropriate employee from the returned search results.                                                                                |
| 4.   | The Team Time page is displayed with the searched employee.                                                                                      |
|      | Chose the appropriate employee in the Name/Title field to access their timesheet.                                                                |
| 5.   | The Weekly Timesheet page is displayed.                                                                                                    |
|      | If necessary, use the appropriate arrow in the <b>Week</b> field to select the correct week in the pay period.                                   |
|      | Enter the employee's arrival time in the <b>In</b> field.                                                                                        |
|      | Note: You can enter time with a colon and AM/PM or use military time.                                                                            |
| 6.   | Enter the employee's departure time in the <b>Out</b> field.                                                                                     |
| 7.   | Enter the employee's arrival time in the <b>In</b> field for the next appropriate date.                                                          |
| 8.   | If the employee took a meal break, enter the time out for meals in the Lunch field.                                                              |
| 9.   | Enter the return time from lunch in the In field.                                                                                                |
| 10.  | At the end of shift, enter the time in the <b>Out</b> field.                                                                                     |
| 11.  | Enter appropriate information for additional date(s) in the time entry fields as needed.                                                         |
|      | Note: The Time Reporting Code can be left blank.                                                                                                 |
| 12.  | Once all time information is entered, click the <b>Submit</b> button.   Submit                                                                   |

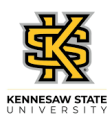

| Step | Action                                                                                                    |
|------|----------------------------------------------------------------------------------------------------|
| 13.  | The time is submitted to approval workflow, and a confirmation message is displayed.                                                                          |
| 14.  | To approve the selected employee's time, choose the appropriate day(s) from the <b>Day</b><br><b>Summary</b> column, or click the <b>Select All</b> checkbox. |
| 15.  | Approve                                                                                                    |
| 16.  | A confirmation notice for your action is displayed.<br>Click the <b>Yes</b> button.<br>Yes                                                                    |
| 17.  | A confirmation message is displayed that the Timesheet is approved for the selected period.                                                                   |
| 18.  | You have completed the steps to enter time for punch time employee as a supervisor in OneUSG Connect.<br>End of Procedure.                                    |